## How to Check the Status of Open Ac TR once the Request is Submitted?

Step 1: Follow the below steps on iTrade

- Select "Trade Services"
- Select "Pending TFs"
- Select "Search" then locate the particular System ID and refer the "Status" accordingly
- If no results found means there is no pending Open Ac TR request. Note: Completed Open Ac TR request will be showing under **"TF Inquiry"**

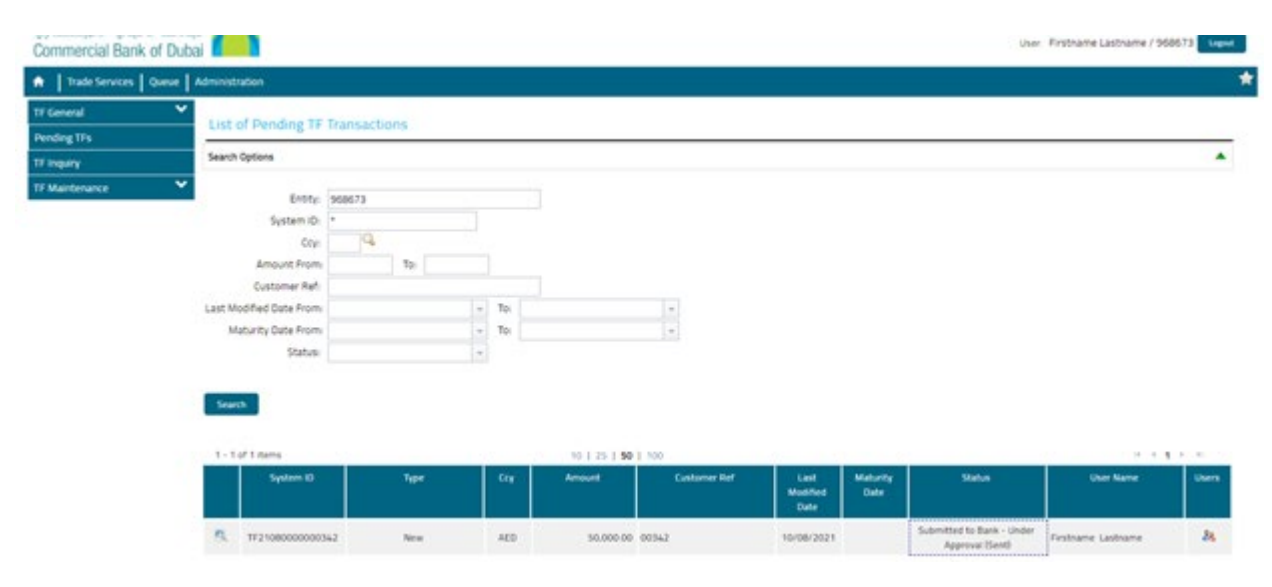